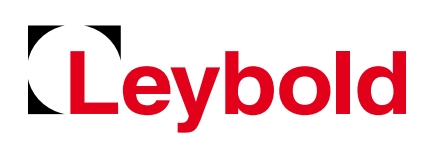

# **Phoenix Mobilis Ultra**

Instruction manual

Operating instructions 301205345\_002\_C1

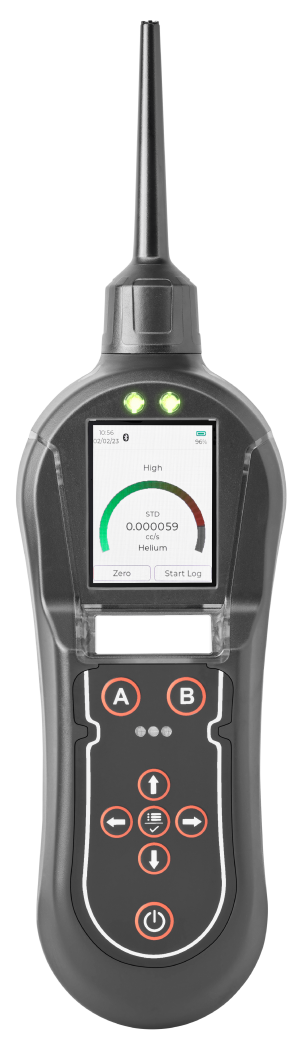

### **Copyright notice**

©Leybold GmbH. All rights reserved.

Published: 4/11/2024

### **Trademark credit**

Leybold and the Leybold logo are trademarks of Leybold GmbH, Bonner Strasse 498, D-50968 Cologne.

### Disclaimer

The content of this manual may change from time to time without notice. We accept no liability for any errors that may appear in this manual nor do we make any expressed or implied warranties regarding the content. As far as practical we have ensured that the products have been designed and constructed to be safe and without risks when properly installed and used in accordance with their operating instructions.

We accept no liability for loss of profit, loss of market or any other indirect or consequential loss whatsoever.

Product warranty and limit of liability are dealt with in our standard terms and conditions of sale or negotiated contract under which this document is supplied.

You must use this product as described in this manual. Read the manual before you install, operate, or maintain the product.

### Contents

| 1 Safety and compliance                                               | 7   |
|-----------------------------------------------------------------------|-----|
| 1.1 Definition of Warnings and Cautions                               | . 7 |
| 1.2 Trained personnel                                                 | 7   |
| 1.3 Safety symbols                                                    | . 8 |
| 2 Introduction                                                        | 9   |
| 2.1 Description                                                       | . 9 |
| 2.1.1 Table: Selectable units                                         | . 9 |
| 2.2 Principle of operation                                            | 9   |
| 3 Technical data                                                      | 11  |
| 4 Installation                                                        | 14  |
| 4.1 Supplied equipment                                                | 14  |
| 5 Operation                                                           | 15  |
| 5.1 Getting started                                                   | 15  |
| 5.1.1 Charging the instrument                                         | 15  |
| 5.1.2 The Keypad                                                      | 15  |
| 5.1.3 Start-up                                                        | 16  |
| 5.1.4 Main screen                                                     | 17  |
| 5.2 Using the instrument                                              | 17  |
| 5.3 Main screen explained                                             | 18  |
| 5.3.1 Sensitivity                                                     | 18  |
| 5.3.2 Reading display                                                 | 19  |
| 5.3.3 Measurement units                                               | 19  |
| 5.4 Main menu                                                         | 19  |
| 5.5 Calibration management                                            | 21  |
| 5.5.1 Within calibration management, you can access the following:    | 21  |
| 5.5.2 Pump calibration                                                | 21  |
| 5.5.3 New calibration                                                 | 21  |
| 5.5.4 Expired calibration.                                            | 23  |
| 5.5.5 Deleted calibrations.                                           | 23  |
| 5.6 System Settings                                                   | 23  |
| 5.6.1 Within the system settings, you can view / adjust the following | 24  |
| 5.6.2 Peak hold                                                       | 24  |

### Contents

| 5.6.3 The zone                                     | 24 |
|----------------------------------------------------|----|
| 5.6.4 Data format (decimals or exponents)          | 24 |
| 5.6.5 Readings display                             | 24 |
| 5.6.6 Sounder volume                               | 25 |
| 5.6.7 Vibrations                                   | 25 |
| 5.6.8 Screen backlight                             | 25 |
| 5.6.9 Screen timeout                               | 25 |
| 5.6.10 Bluetooth on/off                            | 25 |
| 5.6.11 System information                          | 25 |
| 5.7 Probe options                                  | 25 |
| 5.8 Detecting leaks                                | 27 |
| 6 Disposal                                         | 29 |
| 7 Service                                          | 30 |
| 7.1 Return the equipment or components for service | 30 |
| 8 Accessories                                      | 31 |
| 9 Legal declarations.                              | 32 |

## **List of Figures**

| Figure 1. Keypad 1                | 6  |
|-----------------------------------|----|
| Figure 2. Start-up screen 1       | 7  |
| Figure 3. Main screen 1           | 7  |
| Figure 4. Main screen icons 1     | 8  |
| Figure 5. Main menu 1             | 9  |
| Figure 6. Current calibration 1   | 9  |
| Figure 7. Load user calibration 2 | 20 |
| Figure 8. Target gas 2            | 20 |
| Figure 9. Measurement units 2     | !1 |
| Figure 10. System settings 2      | 24 |

### **List of Tables**

| Table 1: Technical data        | 11 |
|--------------------------------|----|
| Table 2: Gas sensitivity chart | 12 |
| Table 3: Accessories.          | 31 |

### Safety and compliance

### 1 Safety and compliance

For safe operation from the start, read these instructions carefully before you install or commission the equipment and keep them safe for future use. Read all the safety instructions in this section and the rest of this manual carefully and make sure that you obey these instructions.

The instruction manual is an important safety document that we often deliver digitally. It is your responsibility to keep the instruction manual available and visible while working with the equipment. Please download the digital version of the instruction manual for use on your device or print it if a device will not be available.

#### 1.1 Definition of Warnings and Cautions

Important safety information is highlighted as warning and caution instructions which are defined as follows. Different symbols are used according to the type of hazard.

#### WARNING:

If you do not obey a warning, there is a risk of injury or death.

#### CAUTION:

If you do not obey a caution, there is a risk of minor injury, damage to equipment, related equipment or process.

#### NOTICE:

Information about properties or instructions for an action which, if ignored, will cause damage to the equipment.

We reserve the right to change the design and the stated data. The illustrations are not binding.

#### 1.2 Trained personnel

For the operation of this equipment "trained personnel" are:

- skilled workers with knowledge in the fields of mechanics, electrical engineering, pollution abatement and vacuum technology and
- personnel specially trained for the operation of vacuum pumps

## Safety and compliance

#### 1.3 Safety symbols

The safety symbols on the products show the areas where care and attention is necessary.

The safety symbols that we use on the product or in the product documentation have the following meanings:

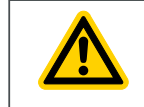

#### Warning/Caution

Risk of injury and/or damage to equipment. An appropriate safety instruction must be followed or a potential hazard exists.

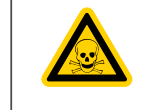

#### Warning - Toxic material

Risk of injury or damage to the environment. Identifies a source of toxic gases, liquid or material.

### Introduction

### 2 Introduction

#### 2.1 Description

Phoenix Mobilis Ultra is predominantly used for detecting gas leaks and can detect almost all gases to varying degrees.

Phoenix Mobilis Ultra uses thermal conductivity as it's means of detecting gas, which offers a robust sensor technology that requires practically no maintenance beyond annual servicing. The instrument has an easy-to-use graphical interface with an intuitive keypad allowing simple functionality selection and adjustment. The instrument has a colored LCD display, LED indicator and audible sounder that indicates the detected signal.

Common applications where Phoenix Mobilis Ultra is used:

- Quality assurance Testing seal integrity after product manufacture
- Laboratory applications Detection of leaks from mass spectrometers and chromatograph equipment
- Industrial Leaks from gas cylinders, pipe work and process equipment
- Medical Testing of membrane materials and sealing of glove boxes
- Pneumatic Valve seal testing

Phoenix Mobilis Ultra is calibrated against a  $5 \times 10^{-4}$  cc/s Helium leak to allow volumetric readings and a 5000 ppm Helium to allow measurement of concentrations.

#### 2.1.1 Table: Selectable units

#### Selectable units:

| cc/sec            | Cubic Centimeters per Second offers a reading that indicates the vol-<br>ume of gas escaping into atmosphere from a single point. ie. leakage<br>from a hole in a gas filled vessel or pipe. |
|-------------------|----------------------------------------------------------------------------------------------------|
| ppm               | Parts Per Million is a concentration reading, the instrument will display<br>the concentration being detected however it is more difficult to gauge<br>the quantity of leakage.              |
| mg/m <sup>3</sup> | Milligrams per meter cubed is also a unit that measures concentration.<br>(See ppm above)                                                                                                    |
| g/yr              | Grams per Year is an alternative measure of leak rate.                                                                                                    |
| %Vol              | This is a measure of the percentage of the target gas in the environment.                                                                                                    |
|                   |                                                                                                    |

#### 2.2 Principle of operation

#### Thermal conductivity

All gases conduct heat but by varying amounts, if an object is heated and then the source of heat is removed, the object will eventually cool down to match ambient air temperature. This action occurs because the ambient air surrounding the object carries the excess heat into the surrounding atmosphere.

This principal is also the same for objects that are cooler than the surrounding ambient air.

Dissipation of heat into an air atmosphere is known and is a predictable rate, however, if the ambient air is replaced with an alternative gas like Helium the rate at which an object cools down changes.

### Introduction

If the object mentioned above had its environment replaced with pure Helium it would cool down to the environment temperature about 6 times faster.

The instrument contains a heated thermistor bead that transmits heat into the sensing chamber. On the other side of the sensing chamber there is a block of material that remains at a constant temperature helping to stabilise the signal. As air passes through the detector chamber a constant amount of heat passes from the bead to the air. Gases that are different to air will affect the rate at which heat transmits, these rates of change are measured and displayed as leak rates.

#### Thermal conductivity sensor

A piezo pump draws a small flow of gas through the probe and into the sensing chamber. The thermistor bead heats up when electrical power is applied. As air passes through the chamber a constant level of heat is transmitted to the air, this rate of heat transmission is used to 'Zero' the instrument.

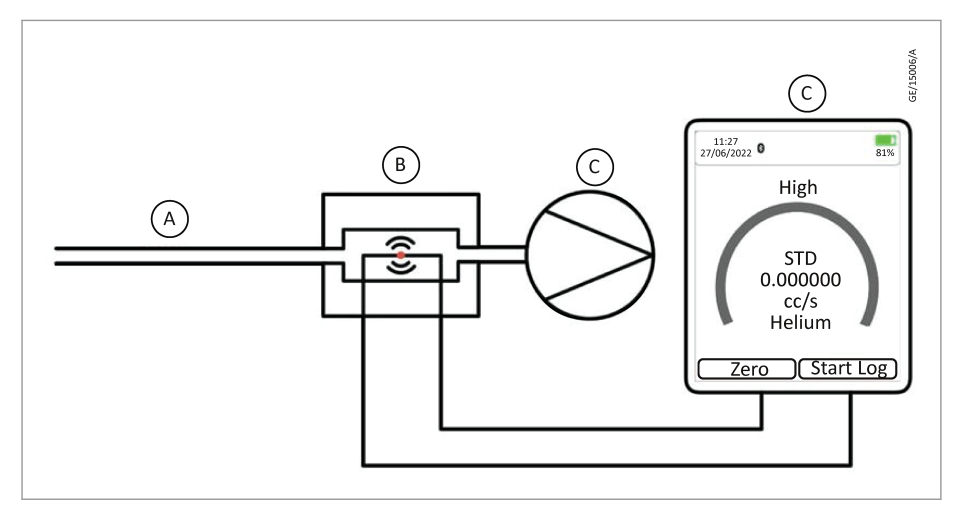

When gases with different thermal qualities pass through the chamber, the amount of heat being transmitted changes. These changes are measured and used to calculate a display reading for leak rates or gas concentrations.

#### **CAUTION: CONFIGURE THE INSTRUMENT FOR SPECIFIC GASES**

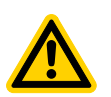

Some gases have similar thermal properties to that of air; therefore, the instrument can only detect larger concentrations of these gases.

The instrument can NOT differentiate between gases, selecting a specific gas allows the instrument to calculate concentrations of that gas only if that gas is being detected.

### 3 Technical data

#### Table 1. Technical data

| Parameter                                                     | Value                                                                                                 |
|---------------------------------------------------------------|----------------------------------------------------------------------------------------------------|
| Detector                                                      | Micro thermal conductivity detector (MTCD)                                                            |
| Battery type                                                  | Rechargeable Li-ion Battery                                                                           |
| Battery life                                                  | 20 hours                                                                                              |
| Audible alarm                                                 | ≥ 90 dBa at 10 cm                                                                                     |
| Factory calibration                                           | At 50 % relative humidity (room temperature):<br>5000 ppm Helium (± 5%)<br>Leak: 0.0005 cc/sec (± 5%) |
| Data logging                                                  | 10 days continuous                                                                                    |
| Helium: 5 x 10 <sup>-6</sup> Hydrogen: 3.8 x 10 <sup>-6</sup> |                                                                                                    |
| Response (T90) 1 second                                       |                                                                                                    |
| Flow rate                                                     | 2 cc/s                                                                                                |
| Ingress protection                                            | IP44                                                                                                  |
| Temperature                                                   | Operating: 0°C to 50°C                                                                                |
| Humidity                                                      | 0 – 99% Relative humidity                                                                             |
| Weight                                                        | 447 g (approximately)                                                                                 |
| Dimensions                                                    | 320 x 80 x 55 mm (approximately)                                                                      |

## **Technical data**

 Table 2
 Gas sensitivity chart

| Gas Type Name             | Trade<br>Name | Chemical<br>Formula                          | Molecu-<br>lar<br>Weight | Re-<br>sponse<br>Factor<br>(H₌1) | PPM | cc/sec   | mg/m <sup>3</sup> | g/yr  | Calc. (C)<br>or Tested<br>(T) | Gas<br>Group<br>1-5 | Conduc-<br>tivity at<br>400 K<br>(mW/mK) | Conduc-<br>tivity vs<br>air<br>(mW/mK) |
|---------------------------|---------------|----------------------------------------------|--------------------------|----------------------------------|-----|----------|-------------------|-------|-------------------------------|---------------------|------------------------------------------|----------------------------------------|
| Air                       |               |                                              |                          |                                  |     |          |                   |       | 33.3                          | 0                   |                                          |                                        |
| GAS GROUP 1a              |               |                                              | 6.0                      | 1                                |     |          |                   |       |                               |                     |                                          |                                        |
| GAS GROUP 1b              |               |                                              | 150.0                    | 1                                |     |          |                   |       |                               |                     |                                          |                                        |
| GAS GROUP 2a              |               |                                              | 15.0                     | 2.5                              |     |          |                   |       |                               |                     |                                          |                                        |
| GAS GROUP 2b              |               |                                              | 84.0                     | 2.5                              |     |          |                   |       |                               |                     |                                          |                                        |
| GAS GROUP 3a              |               |                                              | 20.0                     | 4                                |     |          |                   |       |                               |                     |                                          |                                        |
| GAS GROUP 3b              |               |                                              | 61.0                     | 4                                |     |          |                   |       |                               |                     |                                          |                                        |
| GAS GROUP 4a              |               |                                              | 26.0                     | 8                                |     |          |                   |       |                               |                     |                                          |                                        |
| GAS GROUP 4b              |               |                                              | 48.0                     | 8                                |     |          |                   |       |                               |                     |                                          |                                        |
| GAS GROUP 5               |               |                                              | 36.0                     | 16                               |     |          |                   |       |                               |                     |                                          |                                        |
| Helium                    |               | He                                           | 4.0                      | 1.000                            | 150 | 5.0E-06  | 25                | 0.026 | Т                             | 1                   | 190.6                                    | 157.3                                  |
| Hydrogen                  |               | H <sub>2</sub>                               | 2.0                      | 0.648                            | 97  | 3.02E-06 | 8                 | 0.008 | Т                             | 1                   | 230.4                                    | 197.1                                  |
| Sulfur hexafluoride       |               | SF <sub>6</sub>                              | 146.1                    | 1.448                            | 217 | 7.2E-06  | 1298              | 1.354 | С                             | 1                   | 20.8                                     | -12.1                                  |
| Xenon                     |               | Xe                                           | 131.3                    | 1.447                            | 217 | 7.2E-06  | 1165              | 1.225 | Т                             | 1                   | 7.3                                      | -26                                    |
| m-Xylene                  |               | C <sub>8</sub> H <sub>10</sub>               | 106.0                    | 1.868                            | 280 | 9.3E-06  | 1215              | 1.227 | C                             | 1                   | 17.71                                    | -15.9                                  |
| Perfluorocyclobu-<br>tane | C318          | C <sub>4</sub> F <sub>8</sub>                | 200.0                    | 1.187                            | 178 | 5.9E-06  | 1457              | 1.531 | С                             | 1                   | 19.5                                     | -13.8                                  |
| Toluene                   |               | C <sub>7</sub> H <sub>8</sub>                | 92.0                     | 2.142                            | 321 | 1.1E-05  | 1209              | 1.271 | С                             | 2                   | 19.3                                     | -14                                    |
| Ammonia                   |               | NH <sub>3</sub>                              | 17.0                     | 2.854                            | 428 | 1.4E-05  | 298               | 0.313 | С                             | 2                   | 37.4                                     | 4.1                                    |
| Pentane                   |               | C <sub>5</sub> H <sub>12</sub>               | 72.2                     | 2.861                            | 429 | 1.4E-05  | 1266              | 1.331 | С                             | 2                   | 24.9                                     | -8.4                                   |
| Tetrafluoropropene        | R1234yf       | C <sub>3</sub> H <sub>2</sub> F <sub>4</sub> | 114.0                    | 2.483                            | 372 | 1.2E-05  | 1736              | 1.825 | Т                             | 2                   |                                          |                                        |
| Tetrafluoroethane         | R134a         | C <sub>2</sub> H <sub>2</sub> F <sub>4</sub> | 102.0                    | 2.880                            | 432 | 1.4E-05  | 1803              | 1.895 | Т                             | 2                   | 14.0                                     | -19.3                                  |
| Tetra fluoromethane       | R14           | CF <sub>4</sub>                              | 88.0                     | 2.246                            | 337 | 1.1E-05  | 1212              | 1.274 | С                             | 2                   | 24.1                                     | -9.2                                   |

## **Technical data**

| Gas Type Name   | Trade<br>Name | Chemical<br>Formula             | Molecu-<br>lar<br>Weight | Re-<br>sponse<br>Factor<br>(H₌1) | РРМ  | cc/sec  | mg/m <sup>3</sup> | g/yr  | Calc. (C)<br>or Tested<br>(T) | Gas<br>Group<br>1-5 | Conduc-<br>tivity at<br>400 K<br>(mW/mK) | Conduc-<br>tivity vs<br>air<br>(mW/mK) |
|-----------------|---------------|---------------------------------|--------------------------|----------------------------------|------|---------|-------------------|-------|-------------------------------|---------------------|------------------------------------------|----------------------------------------|
| Methane         |               | CH <sub>4</sub>                 | 16.0                     | 4.007                            | 601  | 2.0E-05 | 394               | 0.415 | Т                             | 3                   | 49.1                                     | 15.8                                   |
| Isobutane       | R600a         | C <sub>4</sub> H <sub>10</sub>  | 58.1                     | 3.847                            | 428  | 1.4E-05 | 298               | 0.313 | С                             | 2                   | 37.4                                     | 4.1                                    |
| Isopropanol     |               | C <sub>3</sub> H <sub>8</sub> O | 60.0                     | 3.847                            | 683  | 2.3E-05 | 1624              | 1.708 | Т                             | 3                   | 28.4                                     | -4.9                                   |
| Butane          |               | C <sub>4</sub> H <sub>10</sub>  | 58.1                     | 4.556                            | 683  | 2.3E-05 | 1624              | 1.708 | Т                             | 3                   | 28.4                                     | -4.9                                   |
| Isobutylene     |               | C <sub>4</sub> H <sub>8</sub>   | 55.1                     | 3.576                            | 536  | 1.8E-05 | 1209              | 1.271 | Т                             | 3                   |                                          |                                        |
| Sulfur dioxide  |               | SO <sub>2</sub>                 | 64.1                     | 3.428                            | 514  | 1.7E-05 | 1347              | 1.416 | С                             | 3                   | 14.3                                     | -19                                    |
| Ethylene oxide  |               | C <sub>2</sub> H <sub>4</sub> O | 54.0                     | 4.785                            | 718  | 2.4E-05 | 1585              | 1.666 | С                             | 3                   | 25.0                                     | -8.3                                   |
| Argon           |               | Ar                              | 40.0                     | 6.599                            | 990  | 3.3E-05 | 1617              | 1.700 | Т                             | 4                   | 22.6                                     | -10.7                                  |
| Carbon dioxide  | R774          | CO <sub>2</sub>                 | 44.0                     | 5.576                            | 836  | 2.8E-05 | 1506              | 1.583 | Т                             | 4                   | 25.1                                     | -8.2                                   |
| Propane         |               | C <sub>3</sub> H <sub>8</sub>   | 44.1                     | 6.115                            | 917  | 3.1E-05 | 1654              | 1.739 | Т                             | 4                   | 30.6                                     | -2.7                                   |
| Nitrogen        |               | N <sub>2</sub>                  | 28.0                     | 9.182                            | 1377 | 4.6E-05 | 1578              | 1.659 | С                             | 4                   | 32.3                                     | -1                                     |
| Nitrous oxide   |               | N <sub>2</sub> O                | 44.0                     | 7.299                            | 1095 | 3.6E-05 | 1971              | 2.072 | Т                             | 4                   | 26.0                                     | -7.3                                   |
| Acetylene       |               | C <sub>2</sub> H <sub>2</sub>   | 26.0                     | 6.907                            | 1036 | 3.5E-05 | 1103              | 1.160 | С                             | 4                   | 45.4                                     | 12.1                                   |
| Ethylene        |               | C <sub>2</sub> H <sub>4</sub>   | 28.1                     | 9.329                            | 1399 | 4.7E-05 | 1605              | 1.688 | С                             | 4                   | 34.6                                     | 1.3                                    |
| Carbon monoxide |               | CO                              | 28.0                     | 9.182                            | 1377 | 4.6E-05 | 1578              | 1.659 | С                             | 4                   | 32.3                                     | -1                                     |
| Methanol        |               | CH <sub>4</sub> O               | 32.0                     | 22.582                           | 3387 | 1.1E-04 | 4439              | 4.666 | С                             | 5                   | 26.2                                     | -7.1                                   |
| Oxygen          |               | O <sub>2</sub>                  | 32.0                     | 22.582                           | 3387 | 1.1E-04 | 4433              | 4.660 | С                             | 5                   | 33.7                                     | 0.4                                    |
| Nitric oxide    |               | NO                              | 30.0                     | 13.241                           | 1986 | 6.6E-05 | 2438              | 2.563 | С                             | 5                   | 33.1                                     | -0.2                                   |

### Installation

### 4 Installation

Remove all packaging materials, then open the storage case and inspect the equipment. If the storage case or any other item is damaged, notify your supplier and the carrier in writing within three days; state the Item number and the Serial number stamped on rear case of the instrument, together with your order number and your supplier's invoice number.

Do not use the instrument if any item is damaged.

#### 4.1 Supplied equipment

Please remove all packing material and then check the content of the carry case against the list below before use. If the instrument or any accessory appear damaged or missing then contact the instrument supplier for advice before use.

- Phoenix Mobilis Ultra Case kit
- Cable USB A male to USB C male 1 m
- Box spanner 5/16, 3/8
- Manual sheet
- Flexible probe body assembly
- Standard capillary probe
- Capillary probe short (for 200 mm flexible probe)
- Standard nozzle
- Communication interface dongle

### **5** Operation

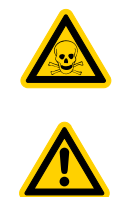

#### **CAUTION: HAZARDOUS GASES**

The instruments range is NOT intrinsically safe so should not be used in a potentially explosive environment.

The instrument is NOT 'Gas Specific' i.e. It can NOT differentiate between gases.

#### **CAUTION: INTERFERENCE WITH INSTRUMENT**

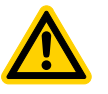

Accuracy of gas measurement may be susceptible to interference from other devices within close proximity which emit an EMC frequency in the range of 345 to 470 MHz.

Ambient air pressure, heat and humidity can also affect readings.

#### 5.1 Getting started

#### 5.1.1 Charging the instrument

To charge your instrument, use a USB A to Type C Charger cable and connect it to the back of the device.

The instrument will indicate its charging by showing the following symbol at the top right of the home screen.

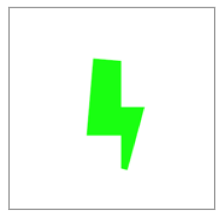

#### 5.1.2 The Keypad

This section explains the general functionality of each key:-

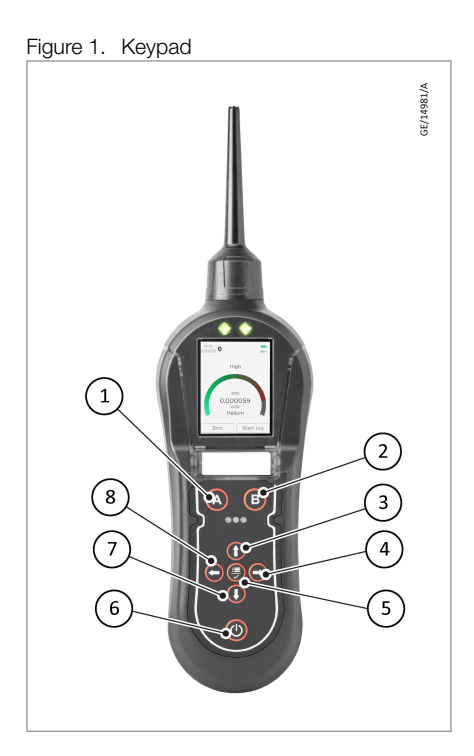

| 1 | 'A'         | Press 'A' to zero the readings. This will remove any background readings and return the display back to near zero.                                                                               |
|---|-------------|----------------------------------------------------------------------------------------------------|
| 2 | 'B'         | Press 'B' to start data-logging. Press a second time and the data-logging will finish.                                                                                                    |
| 3 | UP          | Use to scroll up on the LCD display and change sensitivity.                                                                                                    |
| 4 | RIGHT       | Use to scroll right on the LCD display.                                                                                                    |
| 5 | SELECT/MENU | Use this to accept an option and enter the Main Menu.                                                                                                    |
| 6 | On/Off      | Press and hold this key for 5 seconds to switch the instrument 'ON'. To switch the instrument 'OFF', press and hold this key. This procedure has been designed to avoid accidental switch 'OFF'. |
| 7 | DOWN        | Use to scroll down on the LCD display and change sensitivity.                                                                                                    |
| 8 | LEFT        | Use to scroll left on the LCD display.                                                                                                    |

#### 5.1.3 Start-up

When the On/Off button has been held for five seconds the instrument will switch On, it will start up the pump, load configurations, load user settings, load previous calibrations, load the operating system, zero the instrument and load the communications.

|         | Version: 3.31<br>Bootloader 0.34 |  |
|---------|----------------------------------|--|
|         |                                  |  |
|         |                                  |  |
|         |                                  |  |
|         |                                  |  |
| Loading | communications                   |  |
|         |                                  |  |

#### 5.1.4 Main screen

Once the instrument has run through its 'Start-up' routine it will display its normal 'Instrument Main Screen' used when locating gas leaks. Before using the instrument, the various settings should be set and adjusted to suit the application.

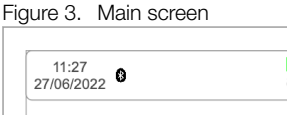

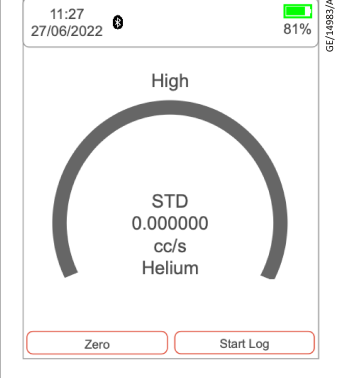

#### 5.2 Using the instrument

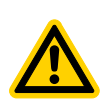

#### **CAUTION: INSTRUMENT CALIBRATION**

Before switching On, make sure the ambient air is clean as the instrument automatically Zero's the sensor at switch on. After the instrument has run through its start-up routine, adjust the instrument settings to the desired levels.

Switch the instrument on by pressing and holding the ON/OFF key, after the instrument has completed its Zero routine it will enter the main screen.

Gas leaks tend to occur at pneumatic joints or welded seams, hold the instrument at a 45° angle to the object being tested and drag the probe along the seam or joint at a rate of approximately 25 mm per second.

When a leak is detected the bar graph will start to fill and the frequency of the audio output will increase; this will decrease as the probe moves away from the leak. Return the probe to the suspected leaking area and move slowly along the same area until the leak is located. Once the leak has been

located, the probe should be held at the leak until the numeric reading stabilizes.

The live reading bar offers a graphical indication only and should not be used to measure a leak; you may find that the graph completely fills however the numeric reading will continue to increase.

Variation in temperature, humidity and background gas may result in a constant level being detected on the instrument. To reset to Zero, hold the instrument away from the source of leak or contamination and then press the ZERO key. The instruments display will return to a near zero reading. It is especially important to move away from any toxic substances when Zeroing the instrument to avoid any false negatives which could lead to harm.

The following things will affect the instruments reading: -

- Breath of the instrument user contains both CO<sub>2</sub> and moisture.
- Barometric air pressure and background temperature.
- . Sources of cold and heat.

#### 5.3 Main screen explained

The instrument displays the main screen when it is being used to detect gas, the illustration below explains the various information and icons on the sheet.

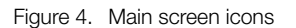

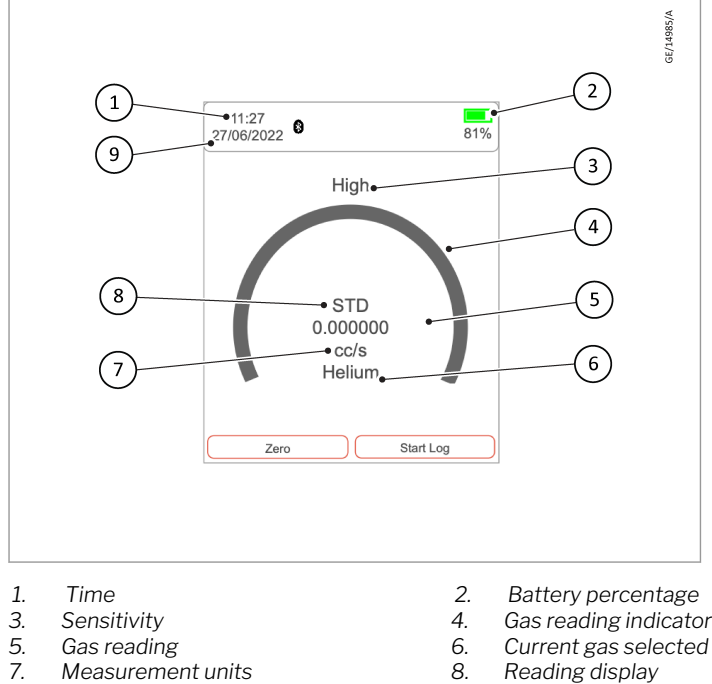

- Measurement units
- 9. Date

8. Reading display

#### 5.3.1 Sensitivity

The instrument has three (3) sensitivity levels:, You can adjust the sensitivity by using the 'UP' and 'DOWN' arrow while on the instrument main screen.

- A. High When set to high, sensitivity will increase in steps of 10.
- B. Medium When set to medium, sensitivity will increase in steps of 100.

C. Low - When set to low, sensitivity will increase in steps of 1000+ (when set to measurement unit: ppm).

#### 5.3.2 Reading display

This is selected in the System Settings. It can be one of three possibilities.

- A. Standard readings display will not register any readings below zero.
- B. Absolute, will measure both positive and negative number but display all of them as a positive reading.
- C. Negative, will measure and display all negative and positive readings.

#### 5.3.3 Measurement units

You can find the measurement unit below the gas reading on the main screen. To change the measurement unit, go to the main settings page. Scroll down to 'Measurement Units' and select your required measurement unit. Measurement units only appear when you have the corresponding calibration loaded.

#### 5.4 Main menu

To access the main menu, click the 'MENU/SELECT' button while on the main screen.

| Current Calibration |      |
|---------------------|------|
| Factory Leak        |      |
| Load user calibrat  | ion  |
| Factory Leak        | v    |
|                     | Load |
| Target Gas          |      |
| nellum              |      |

The current calibration button provides you with information on when the instrument was last calibrated, what gas was used, what the concentration was and what the mV response was.

| Figure 6. C | urrent calibration |
|-------------|--------------------|
|-------------|--------------------|

| Current Calibration<br>Factory Leak |      |
|-------------------------------------|------|
| Load user calibration               | 1    |
| Factory Leak                        | v    |
|                                     | Load |
| Target Gas                          |      |
| Helium                              |      |

#### Load user calibration

This option allows you to change between calibrations stored on the instrument. Once you have selected your required calibration, make sure you press load to update the current calibration.

Figure 7. Load user calibration

| < Main Me                             | enu  |
|---------------------------------------|------|
| Current Calibration<br>Factory Leak   |      |
| Load user calibration<br>Factory Leak | v    |
|                                       | Load |
| Target Gas<br>Helium                  |      |

#### Target gas

This is where you can choose the desired gas you are looking to detect. This will take you to a page with a drop down for the first letter of the target gas and the name of the target gas.

Figure 8. Target gas

| < Main Me                           | nu   |
|-------------------------------------|------|
| Current Calibration<br>Factory Leak |      |
| Load user calibration               |      |
| Factory Leak                        | v    |
|                                     | Load |
| Target Gas<br>Helium                |      |

#### Measurement units

This is where you choose your desired measurement unit. The units available depend on the selected calibration. If the Leak Calibration is selected the units available will be for leak rate. If the Concentration Calibration is selected the units available will be for concentration.

Figure 9. Measurement units

| Measurement Units         | V |
|---------------------------|---|
| Chhu                      |   |
| Calibration<br>Management |   |
| System Settings           |   |
| Units, brightness, etc.   |   |

#### 5.5 Calibration management

To access the Calibration Management on your instrument, click the 'MENU/ SELECT' button while on the main screen to access the Main menu.

Once you are in the Main menu, use the 'DOWN' button and click on 'Calibration Management' by pressing the 'MENU/SELECT' button.

| Measure<br>ppm         | ment Units                | v |
|------------------------|---------------------------|---|
| Calibratio<br>Manager  | on<br>ment                |   |
| System S<br>Units, bri | Settings<br>ghtness, etc. |   |
|                        |                           |   |

## 5.5.1 Within calibration management, you can access the following:

#### 5.5.2 Pump calibration

This option will run the pump calibration. The temperature and pressure will be measured and used to set the pump to the correct flow rate.

#### 5.5.3 New calibration

This option will firstly provide you with two options;

- A. Concentration calibration (ppm)
- B. Leak calibration

Follow the process for 'Concentration calibration (ppm)' and 'Leak calibration' process as below.

#### **Concentration calibration (ppm)**

| < Concentration     | 1  |
|---------------------|----|
| Calibration Gas     |    |
| v                   |    |
|                     | v  |
| Gas                 |    |
| Concentration (ppm) |    |
|                     | ]  |
| Save as             |    |
|                     |    |
| Start               |    |
| Calibration         | Go |

- 1. Select your chosen gas. To select your chosen gas, select the first letter of the gas you are looking to detect.
- 2. Press 'DOWN' to the next option and search for the calibration gas. Once you have found the calibration, press the 'MENU/SELECT' button.
- 3. After you have confirmed the calibration gas, you will need to type in the gas concentration. Press 'save as' and name the calibration. Then press 'DOWN' and select 'go' to start calibration.
- 4. The instrument will then start the 'Pump calibration'.

| ' <b>-≣</b> ∎<br>Pump | 114 4000 |
|-----------------------|----------|
| Calibrating pump      |          |
|                       |          |

5. Once the pump calibration has finished, it will ask you to connect span gas. Connect the instrument to your span gas and press ok. You have the option to abort at this time if needed.

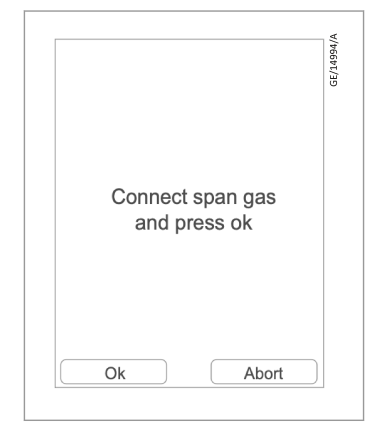

6. Once the instrument has stabilised, the calibration will finish. To confirm calibration, press ok, again, you can abort at this stage if required. The calibration will then save to the instrument. This calibration will automatically be added to the user load list.

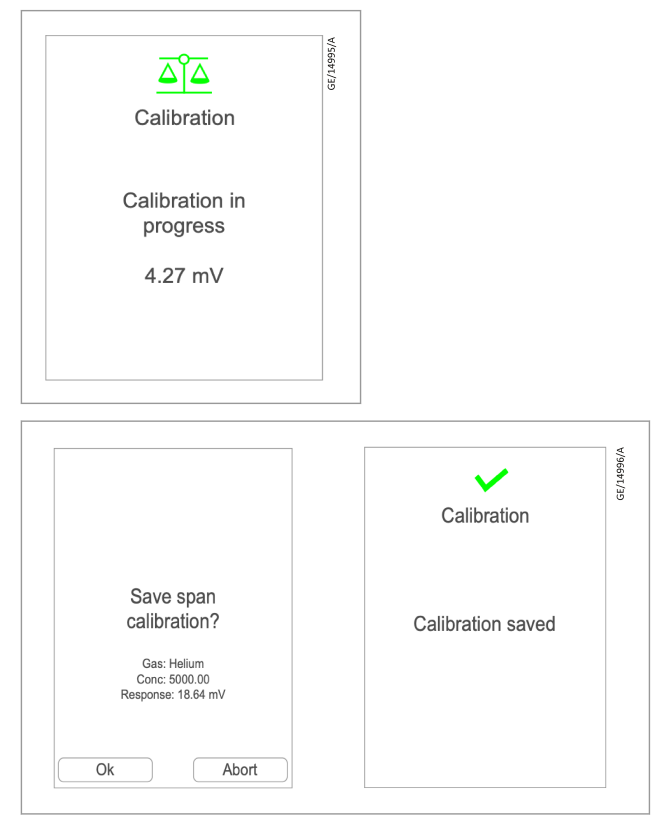

#### Leak calibration

The calibration process for leak calibration is very similar to the calibration process for concentration calibration (ppm). The leak calibration will ask you to input the calibration gas and the name you would like to save the calibration as.

The difference is that the leak calibration will ask you to input the leak rate (cc/s) of the calibration gas. Once the pump calibration is complete you will supply the probe with the known leak rate (cc/s) of the calibration gas.

#### 5.5.4 Expired calibration

Once a user's calibration has expired, it will appear in the Expired calibrations drop down. The expired calibrations can be selected. Once selected the calibration can be recreated by clicking 'Recalibrate' (expiration date is defaulted to 12 months).

#### 5.5.5 Deleted calibrations

Delete calibration allows you to delete any custom calibrations that have been saved onto the instrument.

#### 5.6 System Settings

To access system settings, press the 'MENU/SELECT' button while on the instrument main screen. The use the 'DOWN' arrow until you reach 'System Settings'.

Figure 10. System settings

| cc/s     v       Calibration       Management       System Settings       Units, brightness, etc. | Measurement Units    | 5    |
|---------------------------------------------------------------------------------------------------|----------------------|------|
| Calibration<br>Management<br>System Settings<br>Units, brightness, etc.                           | cc/s                 | v    |
| Management<br>System Settings<br>Units, brightness, etc.                                          | Calibration          |      |
| System Settings<br>Units, brightness, etc.                                                        | Management           |      |
| Units, brightness, etc.                                                                           | System Settings      |      |
|                                                                                                   | Units, brightness, e | etc. |

## 5.6.1 Within the system settings, you can view / adjust the following

| Peak Hold     |   |
|---------------|---|
| On            |   |
| Operator Name |   |
| John          | v |
| Zone          |   |
| Zone 2        | v |

#### 5.6.2 Peak hold

When the peak hold is turned on the highest peak detected will be held on the main screen.

#### 5.6.3 The zone

The zone is the location of where you are using the instrument.

#### 5.6.4 Data format (decimals or exponents)

This is where you choose the instruments display reading format, either decimals or exponents.

#### 5.6.5 Readings display

This is selected in the System Settings. It can be one of three possibilities.

- A. Standard readings display will not register any readings below zero.
- B. Absolute, will measure both positive and negative number but display all of them as a positive reading.
- C. Negative, will measure and display all negative and positive readings.

#### 5.6.6 Sounder volume

| Data format     |     |
|-----------------|-----|
| Decimal         | v   |
| Reading display |     |
| Standard        | v)  |
| Sounder Volume  | 45% |
|                 |     |

Allows you to adjust the alarm volume of the instrument (0-100).

#### 5.6.7 Vibrations

This allows you to turn vibration on and off.

#### 5.6.8 Screen backlight

Allows you to adjust screen brightness level (10%-100%).

#### 5.6.9 Screen timeout

Allows you to set how long the instrument display is turned on. (Off, 1-10 minutes)

#### 5.6.10 Bluetooth on/off

Use the toggle button to turn the instruments Bluetooth on and off.

#### 5.6.11 System information

| < System Settings    | < System Info              |
|----------------------|----------------------------|
| Screen Backlight 45% | Model:                     |
|                      | Serial No: 08220009        |
| Screen Timeout 45%   | <br>Firmware: 3.32         |
| Bluetooth            | Free memory: 32540 KB      |
|                      | Battery remaining: 3 Hours |
| System Info          | Bootloader: 0.34           |

Provides you with: Phoenix Mobilis Ultra model, serial number, firmware, memory, battery remaining and bootloader.

#### 5.7 Probe options

In some applications, the probe cover might restrict access to the area that requires testing. You can remove the probe cover by twisting it off from the instrument body (anti-clockwise). Once the probe cover is removed, take care when using the instrument as the instrument probe is delicate.

Removing the probe cover can help with pinpointing a leak more accurately by using the probe sleeve.

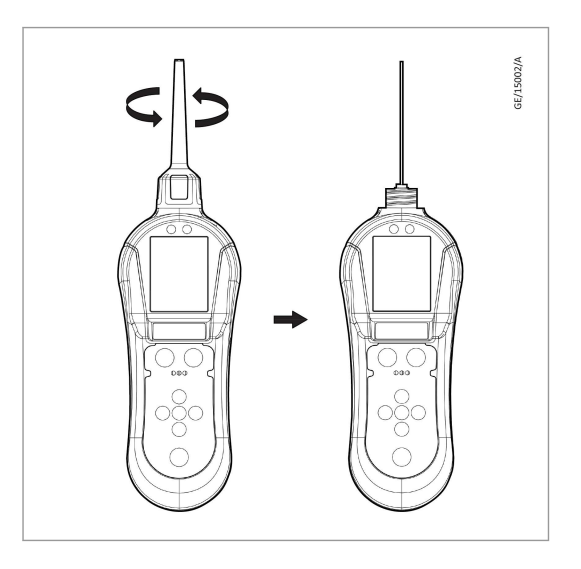

Some applications might require a longer probe to gain access to pneumatic joints and seams. The instrument is supplied with a 20 cm flexible probe that can be changed by the user. To change the probes, following the below steps:

- 1. Turn the instrument off.
- 2. Carefully remove the 10 cm probe from the instrument body by using the box spanner provided in the case kit (the box spanner will fit over the brass nut).
- 3. Take your 20 cm flexible probe and connect it to the instrument body by using the box spanner.

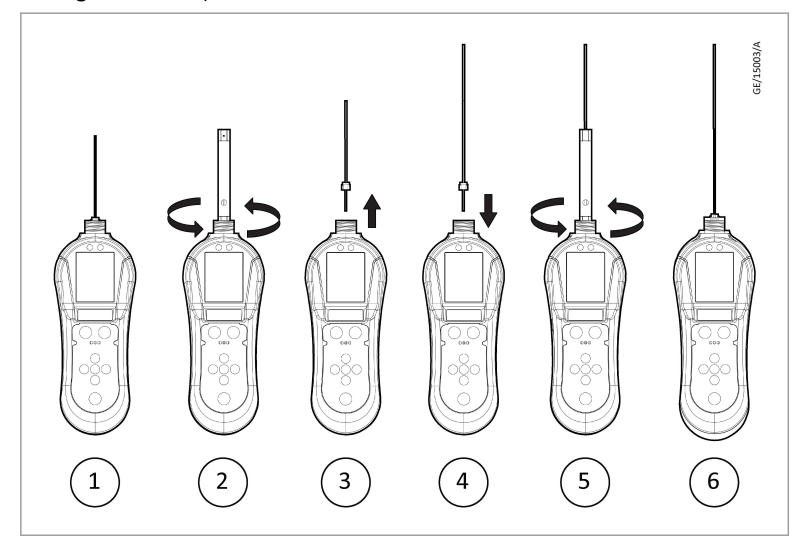

To refit the short or the long probe follow the steps above but in reverse order.

#### **CAUTION: OPERATION HAZARD**

When using the box spanner to tighten the probe nut, make sure the nut is firmly tightened however do not use additional tools as the tread may become damaged.

Should a probe become blocked, use dry, clean compressed air to blow out the blockage from the instrument end of the probe. Make sure probe has been removed first.

The instrument has been factory calibrated using the standard short capillary which sets a certain flow rate into the detector.

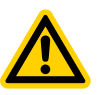

#### CAUTION: FLEXIBLE PROBE HAZARD

Do not bend the flexible probe more than 90 degrees as this pushes the internal tube outside the protective sleeve.

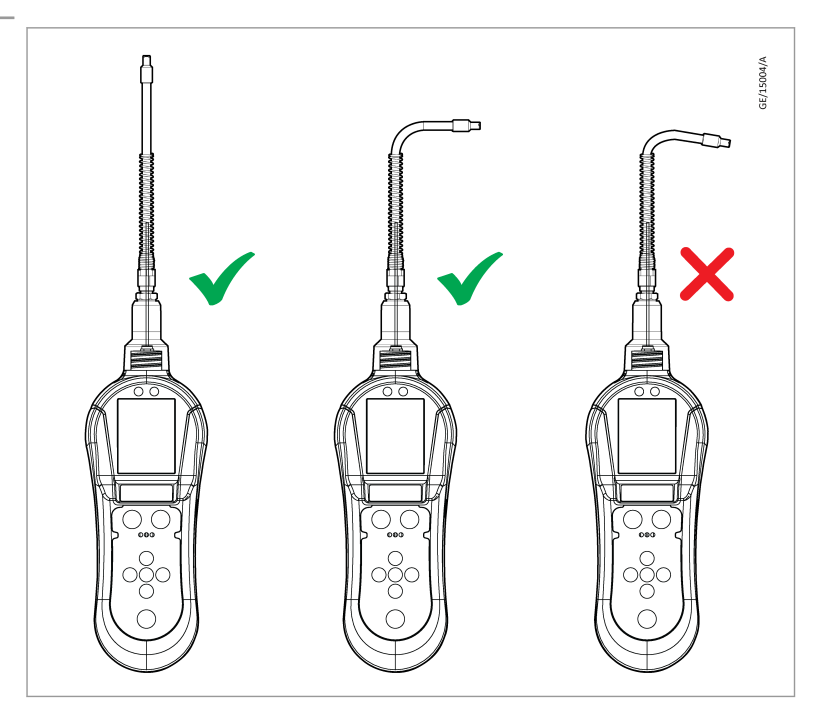

The long capillary by nature of its construction has a different flow to improve the time response in detection. This will change the calibration of the instrument when the long probe is used instead of the short capillary. Thus, the long probe is only to be used in finding leaks in difficult places where the standard short probe cannot reach. The readings given by the long probe are only qualitative and the reading given by the display is only to be taken as being relative to another value given by another leak site while using the long probe.

#### 5.8 Detecting leaks

Hold the instrument in one hand and draw the instrument probe along the area that requires testing at approximately 25 mm per second. When a leak is detected, retrace the route at a slower rate until the leak is located. Once the leak is located, hold the instrument over the leak until the measurement stabilizes. If you would like to log this reading you can click the 'B' button to Start Log. This will start a data logging session. To turn Off the log when you are finished use the 'B' button again to Stop Log. The readings will then be saved to your instrument. You can adjust the measurement sensitivity by

using the 'UP' and 'DOWN' button. When detecting very small leaks or detecting less sensitive gases, a rate of 10 mm per second might be required.

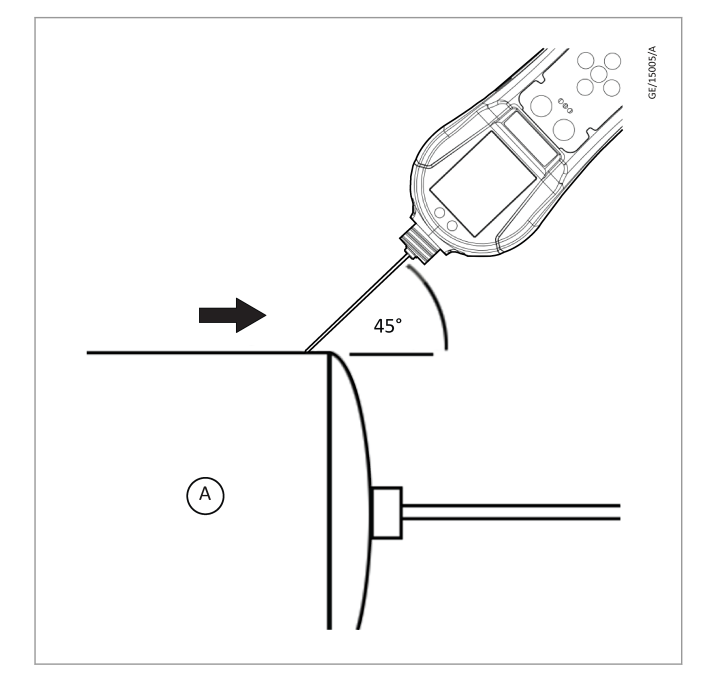

The probe cover can be removed to allow better access to restricted areas, if the probe cover is removed the following points should be noted: -

- The probe sleeve needs to be added to the probe this ensures a 1 mm gap is maintained between the probe and the surface being tested.
- Avoid bending the inner probe as this will affect the instrument's accuracy.
- Avoid placing the probe in liquid or dirt as the probe can become blocked.
- Care should also be taken to make sure the brass sensor housing component remains at a constant temperature. Avoid touching the brass sensor block with fingers.
- The instrument can detect changes in Humidity and Carbon dioxide, therefore avoid breathing on the probe.

### Disposal

### 6 Disposal

Disposal of the instrument, its components and any used batteries shall be in accordance with local and national safety and environmental requirements. This includes the European WEEE (Waste Electrical and Electronic Equipment) directive. Please contact us for more information.

### Service

### 7 Service

#### 7.1 Return the equipment or components for service

Before you send your equipment to us for service or for any other reason, you must send us a completed Declaration of Contamination of Vacuum Equipment and Components – Form HS2. The HS2 form tells us if any substances found in the equipment are hazardous, which is important for the safety of our employees and all other people involved in the service of your equipment. The hazard information also lets us select the correct procedures to service your equipment.

We provide instructions for completing the form in the Declaration of Contamination of Vacuum equipment and Components – Procedure HS1.

Download the latest documents from *leybold.com/en/downloads/ download-documents/declaration-of-contamination/*, follow the procedure in HS1, fill in the electronic HS2 form, print it, sign it, and return the signed copy to us.

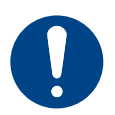

#### NOTICE:

If we do not receive a completed HS2 form, your equipment cannot be serviced.

### Accessories

### 8 Accessories

#### Table 3. Accessories

| Description                                        | Part number |  |  |
|----------------------------------------------------|-------------|--|--|
| Phoenix Mobilis Ultra                              | 253010v02   |  |  |
| Communication Interface Dongle                     | 253014v02   |  |  |
| Flexible probe 200 mm                              | 253015v02   |  |  |
| Probe sleeve (pack of 5)                           | 253016v02   |  |  |
| Capillary probe - standard (10 mbar restriction)   | 253017v02   |  |  |
| Nozzle                                             | 253018v02   |  |  |
| Capillary probe - short (for 200mm flexible probe) | 253019v02   |  |  |

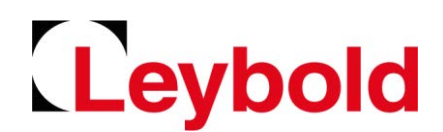

CE

## EU Declaration of Conformity

This declaration of conformity is issued under the sole responsibility of the manufacturer:

Leybold GmbH Bonner Strasse 498 D-50968 Köln Germany Documentation Officer T: +49(0) 221 347 0 documentation@leybold.com

The product specified and listed below:

- Portable hand-held gas leak detector
- Phoenix Mobilis Ultra 253010V02

Is in conformity with the relevant Union harmonisation legislation:

- 2014/30/EU Electromagnetic compatibility (EMC) directive Class B Emissions, Basic Immunity
- 2006/66/EC Batteries directive
- 2011/65/EU Restriction of certain hazardous substances (RoHS) directive as amended by Delegated Directive (EU) 2015/863

Based on the requirements of relevant harmonised standards and technical documentation:

| EN 61010-1:2010 +A1:2019 | Safety requirements for electrical equipment for measurement, control and laboratory use. General requirements |
|--------------------------|----------------------------------------------------------------------------------------------------|
| EN 61326-1:2013          | Electrical equipment for measurement, control and laboratory use. EMC requirements. General requirements       |

EN IEC 63000:2018 Technical documentation for the assessment of electrical and electronic products with respect to the restriction of hazardous substances

This declaration, based on the requirements of the listed Directives and EN ISO/IEC 17050-1, covers all product serial numbers from this date on: 2023-10-19

You must retain the signed legal declaration for future reference This declaration becomes invalid if modifications are made to the product without prior agreement.

Ian Keech – VP Engineering, Scientific Vacuum Division Burgess Hill

Penet Streber

Rene Rose Stueber – General Manager Product Company Cologne

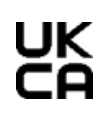

### **Declaration of Conformity**

**Leybold GmbH** Bonner Strasse 498 D-50968 Köln Germany Documentation Officer Innovation Drive Burgess Hill West Sussex RH15 9TW documentation@leybold.com

This declaration of conformity is issued under the sole responsibility of the manufacturer.

- Portable hand-held gas leak detector
- Phoenix Mobilis Ultra 253010V02

The object of the declaration described above is in conformity with relevant statutory requirements:

Electromagnetic Compatibility Regulations 2016 Class B Emissions, Basic Immunity

Batteries and Accumulators (Placing on the Market) Regulations 2008

Restriction of the Use of Certain Hazardous Substances in Electrical and Electronic Equipment Regulations 2012

Relevant designated standards or technical specifications are as follows:

| EN 61010-1:2010 +A1:2019   | Safety requirements for electrical equipment for measurement, control and laboratory use. General requirements                                |
|----------------------------|----------------------------------------------------------------------------------------------------|
| EN 61326-1:2013            | Electrical equipment for measurement, control and laboratory use. EMC requirements. General requirements                                      |
| EN IEC 63000:2018          | Technical documentation for the assessment of electrical and electronic products with respect to the restriction of hazardous substances      |
| This declaration, based or | n the requirements of the listed Statutory Instruments and EN ISO/IEC 17050-1, covers al product serial numbers from this date on: 2023-10-19 |

You must retain the signed legal declaration for future reference This declaration becomes invalid if modifications are made to the product without prior agreement.

#### Signed for and on behalf of Leybold GmbH

Ian Keech – VP Engineering, Scientific Vacuum Division Burgess Hill

Jenet Stube

Rene Rose Stueber – General Manager Product Company Cologne

#### ADDITIONAL LEGISLATION AND COMPLIANCE INFORMATION

#### EMC (EU, UK): Industrial equipment

Caution: This equipment is not intended for use in residential environments and may not provide adequate protection to radio reception in such environments.

#### **RoHS (EU, UK):** Material Exemption Information

This product is compliant with the following Exemptions Annex III:

• 6(c) Copper alloy containing up to 4% lead by weight

#### REACH (EU, UK)

This product is a complex article which is not designed for intentional substance release. To the best of our knowledge the materials used comply with the requirements of REACH. The product manual provides information and instruction to ensure the safe storage, use, maintenance and disposal of the product including any substance based requirements.

#### Article 33.1 Declaration (EU, UK)

This product contains Candidate List Substances of Very High Concern above 0.1%ww by article as clarified under the 2015 European Court of Justice ruling in case C-106/14.

- 1,3-propanesultone (CAS 1120-71-4), 0.04wt% This substance is sealed within the case of the compact lithium coin cell battery and is essential to the long life and reliable performance of the battery.
- Lead (Pb) This substance is present in certain brass components.

#### TSCA PBTs (US)

Regulation of Persistent, Bioaccumulative, and Toxic Chemicals Under TSCA Section 6(h) The product does not knowingly or intentionally contain substances in contravention with the above requirements.

#### **Additional Applicable Requirements**

The product is in scope for and complies with the requirements of the following:

2012/19/EUDirective on waste electrical and electronic equipment (WEEE)CCR Title 22 Division 4.5This equipment may contain a lithium battery which requires notification for the

Chapter 33: Perchlorates Batteries This equipment may contain a lithium battery which requires notification for the presence of Perchlorate Material: special handling may apply, refer to www.dtsc.ca.gov/hazardouswaste/perchlorate/

|                         | 有害物质<br>Hazardous Substances |                      |                      |                                          |                                              |                                                      |  |
|-------------------------|------------------------------|----------------------|----------------------|------------------------------------------|----------------------------------------------|------------------------------------------------------|--|
| 部件名称<br>Part name       | 铅<br>Lead<br>(Pb)            | 汞<br>Mercury<br>(Hg) | 鎘<br>Cadmium<br>(Cd) | 六价铬<br>Hexavalent<br>Chromium<br>(Cr VI) | 多溴联苯<br>Polybrominated<br>biphenyls<br>(PBB) | 多溴二苯醚<br>Polybrominated<br>diphenyl ethers<br>(PBDE) |  |
| 铜接头<br>Brass connectors | х                            | 0                    | 0                    | 0                                        | 0                                            | 0                                                    |  |
| 电池<br>Battery           | Х                            | 0                    | 0                    | 0                                        | 0                                            | 0                                                    |  |

#### 材料成分声明 China Material Content Declaration

O: 表示该有害物质在该部件的所有均质材料中的含量低于 GB/T 26572 标准规定的限量要求。 O: Indicates that the hazardous substance contained in all of the homogeneous materials for this part is below the limit requirement in GB/T 26572.

X: 表示该有害物质在该部件的至少一种均质材料中的含量超出 GB/T26572 标准规定的限量要求。 X: Indicates that the hazardous substance contained in at least one of the homogeneous materials used for this part is above the limit requirement of GB/T26572.

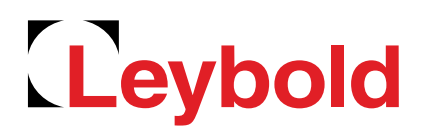

Pioneering products. Passionately applied.

Leybold GmbH Bonner Strasse 498 50968 Cologne GERMANY +49-(0)221-347-0 info@leybold.com www.leybold.com